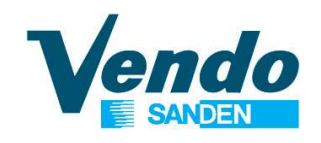

## **CDU Guide Software**

- 1. Operating display
- 2. Reading parameters
- 3. Setting the device type
- 4. Setting the operation mode
- 5.1 to 5.9 Settings Menu
- 6.1 & 6.2. Alarm history
- 7. Starting the condensing unit
- 8.1 to 8.3 Checking the software release

February 2023

This document is the property of SandenVendo Gmbh. The illustrations in this document are given for information only. SandenVendo Gmbh reserves the right to modify information in this document without notice.

### 100% CO2 Condensing Units ECO-FRIENDLY REVOLUTION

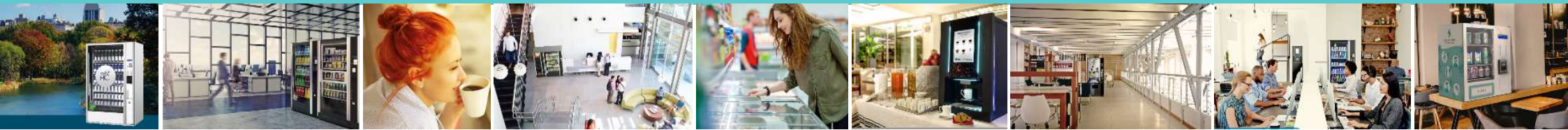

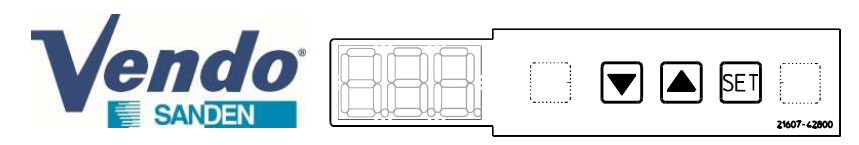

### 1/ Display

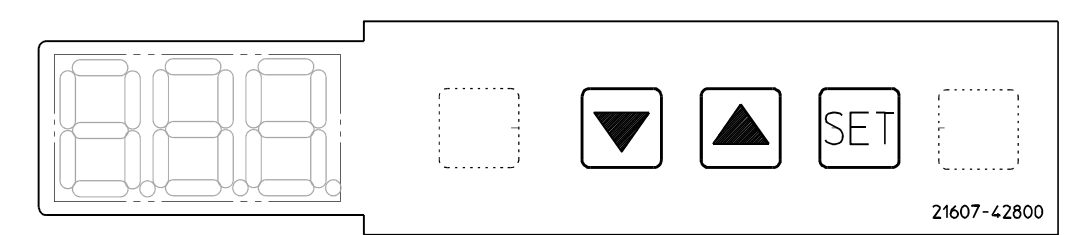

| Name       | Function                                                                                                    |
|------------|----------------------------------------------------------------------------------------------------|
| SET button | Scroll through configured values                                                                                                    |
| ▲ button   | Edit settings (increase)                                                                                                    |
| ▼ button   | Edit settings (reduce)                                                                                                    |
| 888.       | Displays the normal low-pressure value.<br>Displays the setting value in setting value<br>adjustment mode, and displays each data point in<br>RAM display mode. |
|            | Flashes when sending or receiving<br>communication data between the master unit and<br>the slave unit (period after the first right-hand<br>digit).             |

# 1/ Operating display

#### 2/ Initializing display

When the condensing unit is turned ON, the display starts showing the following information up to the normal low pressure value :

[888] <-- Display LED test [[o2] <- C02 general indication Software version : 8B6M V4.3 → <u>U4.3</u> 8B7MRT5 V0.3 → <u>U0.3</u> [∐\*.\*] ← 8B8MRT5 V1,0 → <u>U I.0</u> (Last) Model 6HP or 4HP or 2HP : 6HP = CDU-L R06A2\* [\*HP] **←** 4HP = CDU-M R04A1\* 2HP = CDU-S R02A1\* Operating mode : EE = MT CLA & MT CLBFE = LT CLA & LT CLB[ [E] <del><</del> FE = LT CLA & MT CLB [ -5] ← Evaporating temperature CLA [-5] ← Evaporating temperature CLB  $[l \neg l] \leftarrow$  Indication that the condensing unit made the initialization Ŵ 

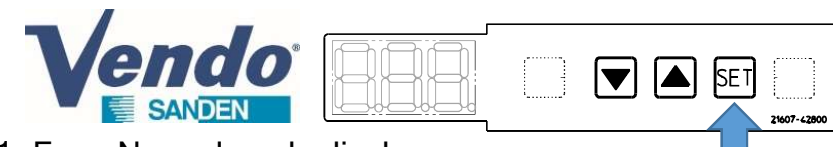

1- From Normal mode display, **Press shortly SET button**.

2- Choose with ▲ or ▼ button the Refrigerant Circuit [CLA, CLB or CHC]

3- Press shortly **SET** button to read the parameters of the following table. Scroll through Refrigerant Circuit with ▲ or ▼ button.

4- Exit : Press and hold **SET** for 3 seconds to exit reading and come back to Normal mode (or press any key for 1 minute)

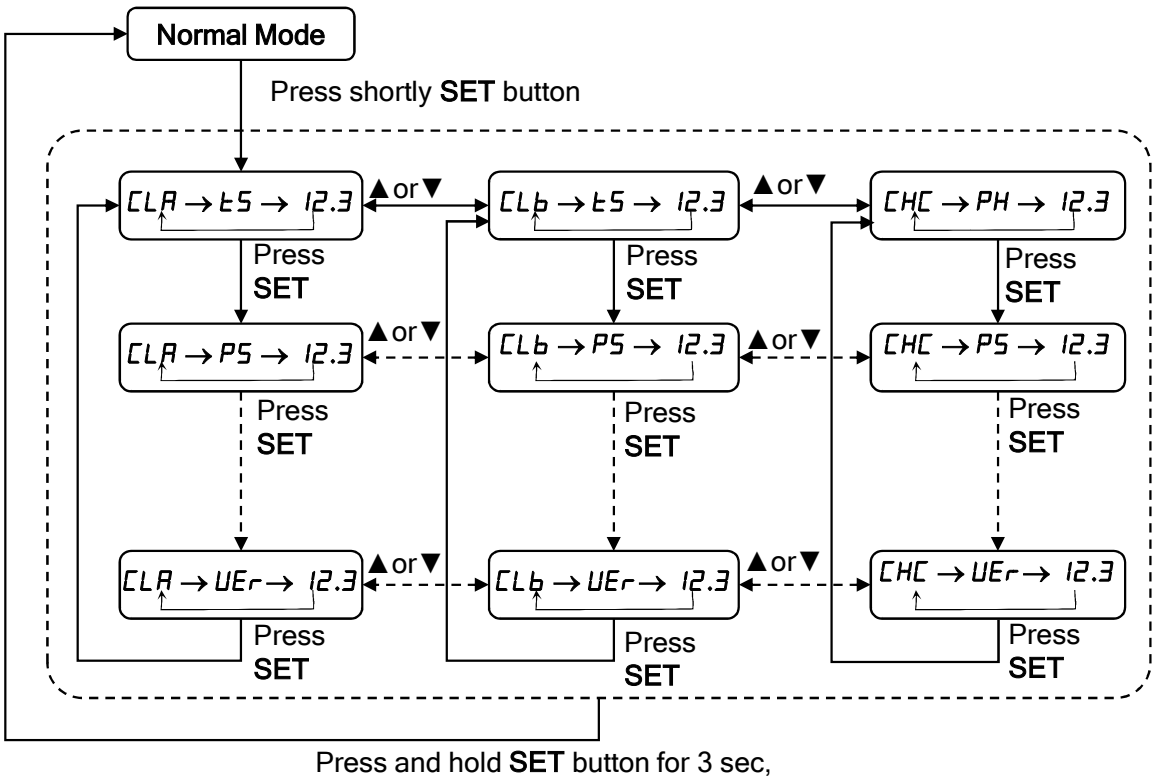

or wait for a while to come back to normal mode

# 2/ Reading parameters

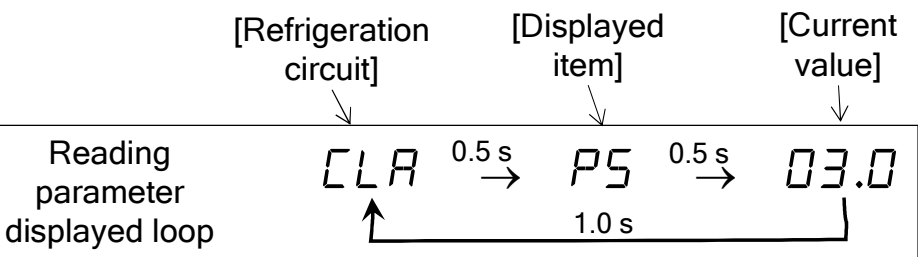

|    |                 | ⊥<br>▼ |                                                                                      |       |
|----|-----------------|--------|--------------------------------------------------------------------------------------|-------|
| N٥ | Cooling<br>loop | Code   | Content                                                                              | Unit  |
|    | A / B           | L5     | Suction Temperature sensor input                                                     | °C    |
| 1  | С               | PH     | Subcooler temperature calculation, difference between inlet and outlet $(E_1 - E_2)$ | к     |
| 2  | A/B/C           | P5     | Suction pressure (LP)                                                                | MPaG  |
| 3  | A/B/C           | Pd     | Discharge pressure (HP)                                                              | MPaG  |
| 4  | A/B/C           | Ed     | Discharge temperature sensor input                                                   | °C    |
| 5  | A/B/C           | El     | Subcooler inlet temperature sensor input                                             | °C    |
| 6  | A/B/C           | Lu     | Subcooler outlet temperature sensor input                                            | °C    |
| 7  | A/B/C           | Er     | Electronic expansion valve position                                                  | Pulse |
| 8  | A/B/C           | EI     | Inverter compressor motor operating frequency                                        | Hz    |
| 9  | A/B/C           | For    | Electronic enclosure temperature sensor input                                        | °C    |
| 10 | A/B/C           | ERr    | Ambient air temperature sensor input                                                 | °C    |
| 11 | A/B/C           | FFI    | Gas cooler fan rotation speed (lower side)                                           | rpm   |
| 12 | A/B/C           | FF2    | Gas cooler fan rotation speed (upper side)                                           | rpm   |
| 13 | A/B/C           | Ful    | Gas cooler fan control voltage (lower side)                                          | V     |
| 14 | A/B/C           | Fu2    | Gas cooler fan control voltage (upper side)                                          | V     |
| 15 | A/B/C           | PSo    | Target suction pressure                                                              | MPaG  |
| 16 | A/B/C           | Pdo    | Target discharge pressure                                                            | MPaG  |
| 17 | A/B/C           | E o    | Inverter compressor motor target frequency                                           | Hz    |
| 18 | A/B/C           | ٦Ĺח    | Software release (since SCU 8B8 MRT5 V1,0)                                           | -     |
| 19 | A/B/C           | UĒr    | Software release (since SCU 8B8 MRT5 V1,0)                                           | -     |
|    |                 | 1      |                                                                                      |       |

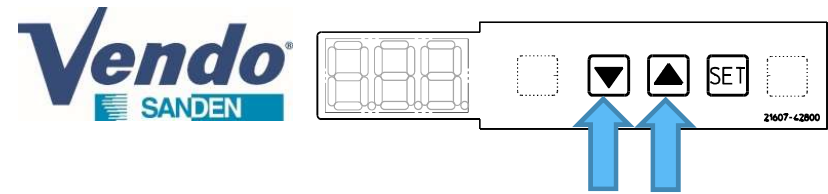

1- From Normal mode display, Press and hold ▼and ▲ buttons for 10 seconds.

2- The display shows "P00" and "000" alternately every 0.5 seconds (parameter and its value).

- 3- Press shortly ▲ or ▼ button to set the desired value.
- 4- Press "SET" button from "P00" to enter the "P72" setting.
- 5- The display shows "P72" and "000" alternately every 0.5 seconds.
- 6- Press shortly ▲ or ▼ button to set the desired value.
- 7- Press "SET" button from "P72" to enter the "P73" setting.
- 8- The display shows "P73" and "000" alternately every 0.5 seconds.
- 9- Press shortly ▲ or ▼ button to set the desired value.

10- Exit : Press and hold **SET** for 3 seconds to exit and come back to Normal mode (or press any key for 1 minute)

| P00 | Unit Type | Model        |
|-----|-----------|--------------|
| 000 | 6HP       | CDU-L R06xxx |
| 001 | 2HP       | CDU-S R02xxx |
| 002 | 4HP       | CDU-M R04xxx |

| P72 | INV Protocol                                          |               |
|-----|-------------------------------------------------------|---------------|
| 000 | PCB Inverter 230V / power supply 230V 3ph or 230V 1ph | Error E42 if  |
| 001 | PCB Inverter 400V / power supply 400V 3ph             | wrong setting |

| P73 | Pressure Switch                                     |               |
|-----|-----------------------------------------------------|---------------|
| 000 | No pressure switch (factory setting all models CDU) | Error E02 if  |
| 001 | Pressure switch                                     | wrong setting |

# 3/ Setting the device type (Service only)

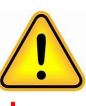

-Important, new unit equipped with this software:

these parameters set by default from factory, go directly to section §4. -Procedure to follow in case of PCB controller change, to set parameters accordingly to the actual type of unit.

Some error code may appear if model type not corresponding to the actual unit

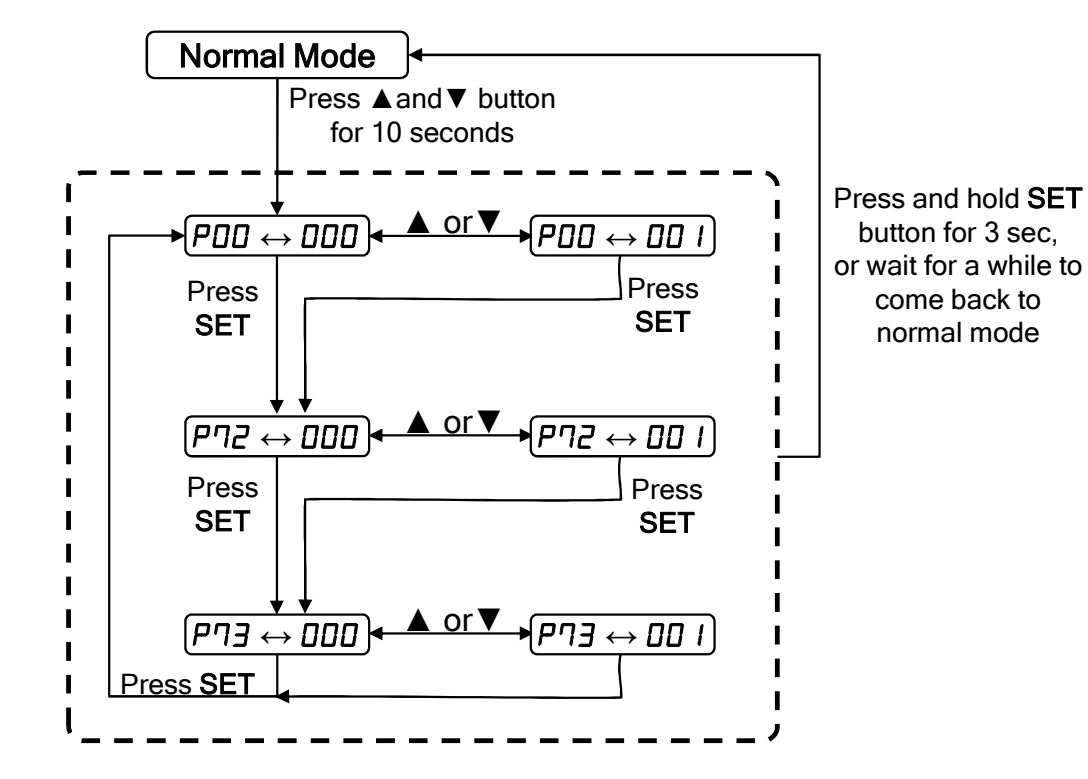

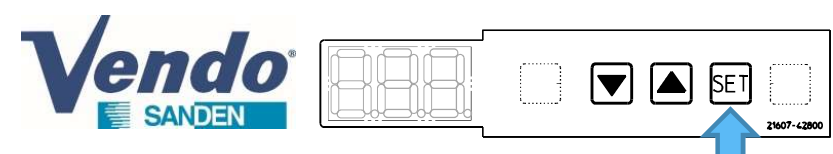

1- from Normal mode display, Press "SET" button for 3 seconds.

- 2- The display shows "n00" and "000" alternately every 0.5 seconds (the parameter and its value).
- 3- Press shortly  $\blacktriangle$  or  $\blacksquare$  button to set the desired value.
- 4- Press "SET" button from "n00" to enter the "n01" setting
- 5- The display shows "n01" and "000" alternately every 0.5 seconds.
- 6- Press shortly  $\blacktriangle$  or  $\blacksquare$  button to set the desired value.

7- Exit : Press and hold **SET** for 3 seconds to exit and come back to Normal mode (or press any key for 1 minute)

| -00  | Choice only for          |             | Evapo<br>tempera      | orating<br>ature of | What<br>display |                               |
|------|--------------------------|-------------|-----------------------|---------------------|-----------------|-------------------------------|
| Code | model                    | Operating   | g mode                | CLA                 | CLB             | shows when<br>power ON<br>CDU |
| 000  | CDU-S / CDU-M<br>/ CDU-L | MT A - MT B | Cooling               | -5°C                | -5°C            | Ct                            |
| 001  | CDU-M /<br>CDU-L         | LT A - LT B | Freezing              | -30°C               | -30°C           | Ft                            |
| 002  | CDU-L                    | LT A - MT B | Cooling &<br>Freezing | -30°C               | -5°C            | FC                            |

| n⊡ I<br>Code | High stage control  |                                                             |  |  |  |  |  |  |
|--------------|---------------------|-------------------------------------------------------------|--|--|--|--|--|--|
| 000          | Compressor<br>speed | Set in case of application "MT A - MT B" or<br>"LTA - MT B" |  |  |  |  |  |  |
| 001          | Low pressure        | Set in special case of application "LT A - LT B"            |  |  |  |  |  |  |

MT A = Medium Temperature refrigerant circuit ALT A = Low Temperature refrigerant circuit AMT B = Medium Temperature refrigerant circuit BLT B = Low Temperature refrigerant circuit B

# 4/ Setting the operating mode

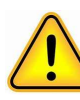

Important : the type od device must be selected before setting the operating mode (Check previous §3, in case of PCB controller replacement)

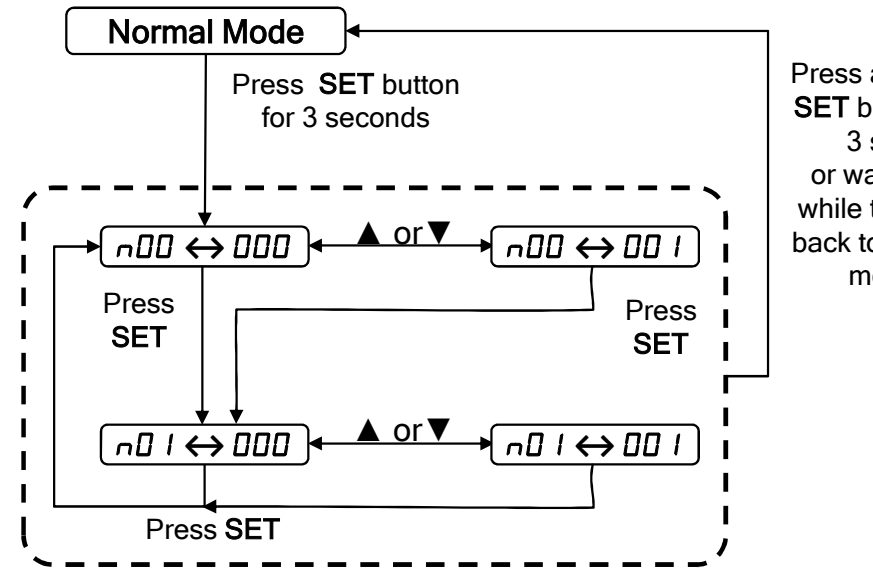

Press and hold SET button for 3 sec, or wait for a while to come back to normal mode

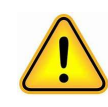

Important : - Switch OFF/ON power supply after setting . - Check new setting when the condensing unit initializes - Changing operating mode will erase prior settings to default setting 1- From Normal mode display, **Press ▲ and ▼ and "SET" button for 3 seconds,** to enter in parameter setting menu.

SET

#### 1<sup>st</sup> step (example of modification with A02):

endo

Choose a list of parameter to modify :
PCo : list of parameters common to the 3 loops, Pxx parameters
CLA : list of parameters Loop A, Axx parameters
CLb : list of parameters Loop B, Bxx parameters
CHC : list of parameters Loop C, Cxx parameters
2- The display shows "PCo" first,
3- Press shortly ▲ or ▼ button to select the submenu to modify
4- Press shortly "SET" button to enter in the desired submenu

#### 2<sup>nd</sup> step (example of modification with A02):

5- The display shows the 1<sup>st</sup> parameter of the list "A01" and "02.0", alternately every 0,5 seconds (the parameter and its value).
6- One or more short press on "SET" to go down on the parameter to be modified.

7- Press shortly ▲ or ▼ button to set the desired value.

8- If there are other parameters to modify in this list : one or more short press on "SET" to go down to the parameter to be modified. If not, go to the next point.

9- Exit : Press and hold **SET** for 3 seconds to exit and come back to Normal mode (or press any key for 1 minute)

Important: browsing in the settings menu gives access to a large number of settings. Please modify only the parameters indicated in this guide and as required.

# 5.1/ Settings menu : setting process

# <u>\</u>

Important: Setting of type of device and operating mode must be made before changing the parameters.

Setting of type of device and operating mode, see previous section § 3 & 4.

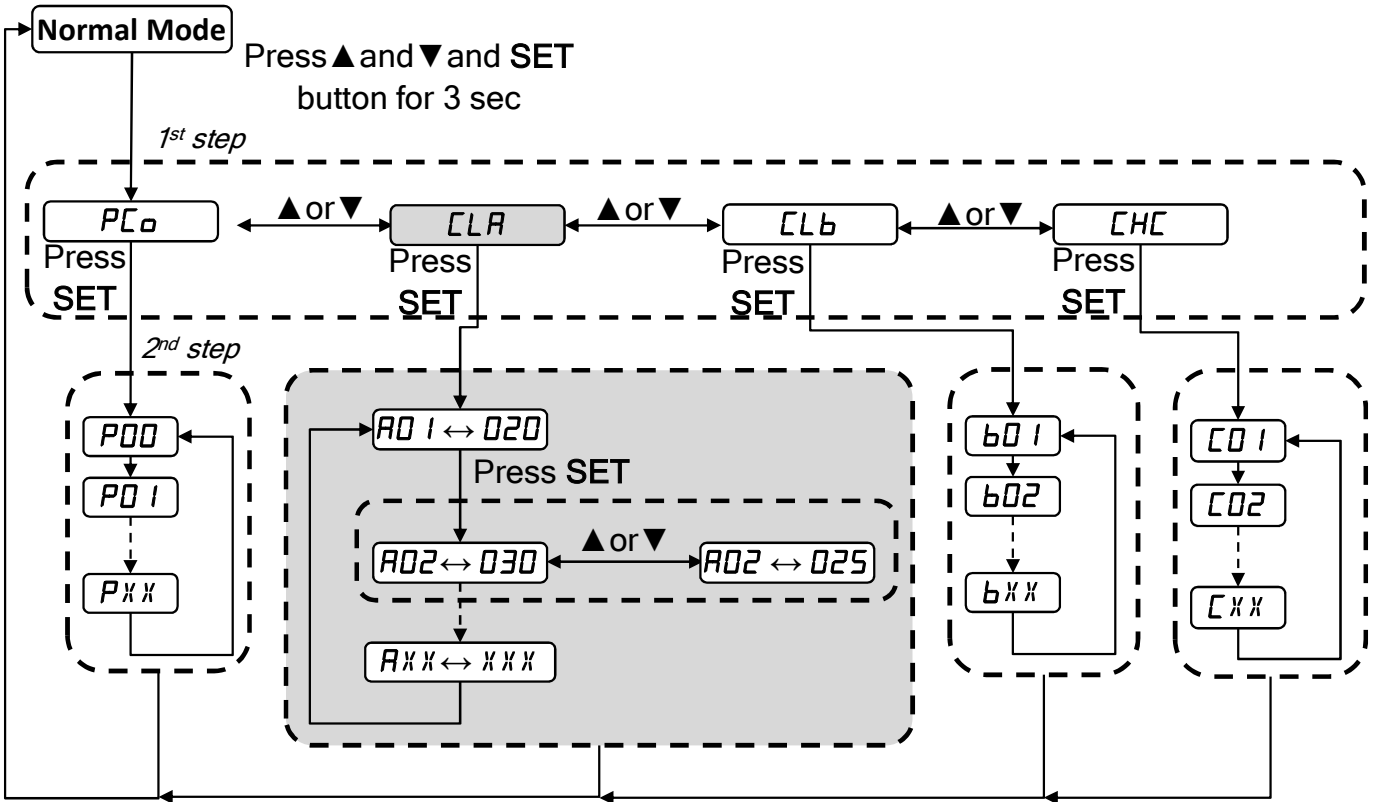

Press and hold **SET** button for 3 sec, or wait for a while to come back to normal mode

1- From Normal mode display, **Press ▲ and ▼ and "SET" button for 3 seconds,** to enter in parameter setting menu.

SET

21607-428

endo

<u>/!</u>`

<u>Note</u>: You must exit the current submenu and repeat the 1<sup>st</sup> step to change the menu to be modified,

for example to change a Pxx parameter and then an Axx parameter, or bxx, or Cxx.

Important: browsing in the settings menu gives access to a large number of settings. Please modify only the parameters indicated in this guide and as required.

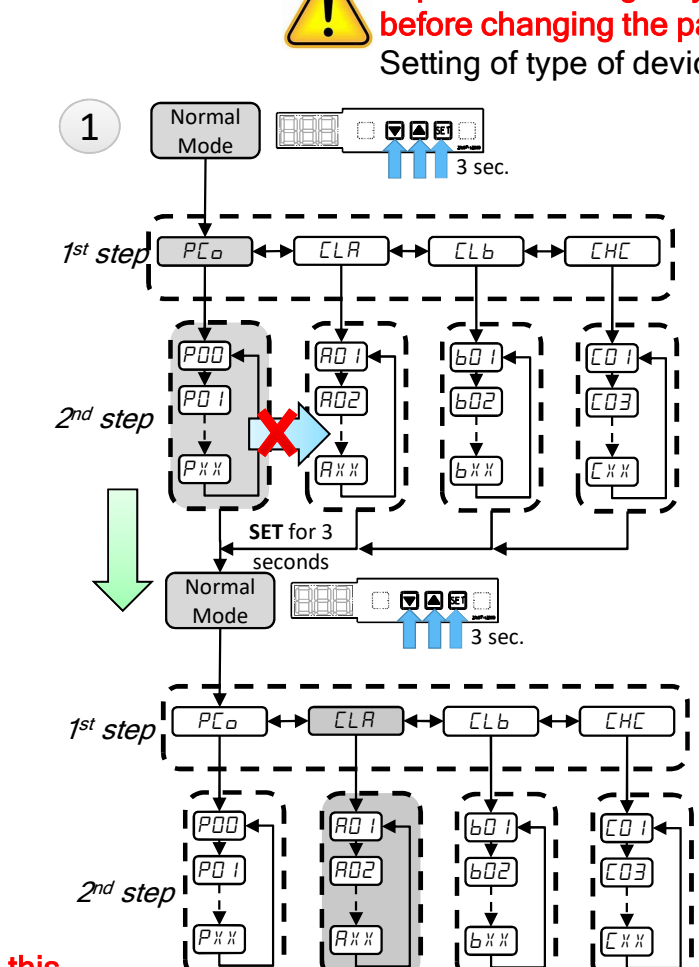

### 5.2/ Settings menu : browsing in the menu

Important: Setting of type of device and operating mode must be made before changing the parameters.

SET for 3 seconds

Setting of type of device and operating mode, see previous section § 3 & 4.

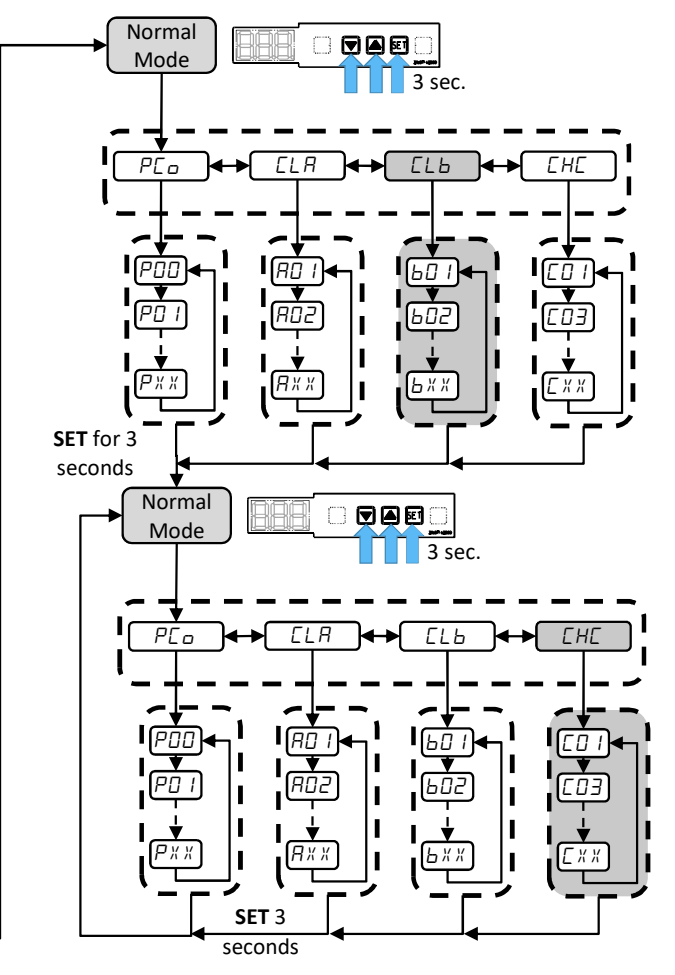

SET

21607-4280

### 5.3/ Settings menu : Low Pressure setting

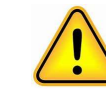

Important: Setting of type of device and operating mode must be made before changing the parameters.

Setting of type of device and operating mode, see previous section § 3 & 4.

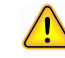

When the operating mode is chosen, all parameters follow the MT or LT setting.

It is then possible to adjust the settings of the low pressure target for each loop.

| Parameters to set when<br>Low Pressure target is<br>modified |           |                                                      |            | MT m      | ode se                        | LT mode selected |             |             |             |                                |             |
|--------------------------------------------------------------|-----------|------------------------------------------------------|------------|-----------|-------------------------------|------------------|-------------|-------------|-------------|--------------------------------|-------------|
|                                                              |           |                                                      | Т0<br>+5°С | то<br>0°С | TO -5°C<br>factory<br>setting | T0<br>-10°C      | T0<br>-15°C | Т0<br>-20°С | T0<br>-25°C | TO -30°C<br>factory<br>setting | T0<br>-35°C |
| CDU-M &<br>CDU-L                                             | A01 / B01 | MIN Low Pressure<br>(Low Pressure Cut)               | 2,0        | 2,0       | 2,0                           | 1,8              | 1,6         | 1,3         | 1,1         | 0,9                            | 0,9         |
| CDU-M &<br>CDU-L                                             | A02 / B02 | Target Low<br>Pressure                               | 3,8        | 3,4       | 3,0                           | 2,5              | 2,2         | 1,9         | 1,6         | 1,3                            | 1,1         |
| CDU-M &<br>CDU-L                                             | A14 / B14 | MAX Ambient Temperature<br>for calculation HP target | 38         | 38        | 38                            | 33               | 26          | 19          | 12          | 12                             | 12          |

|       |     |                                                      | MT mode selected |           |                               |             |
|-------|-----|------------------------------------------------------|------------------|-----------|-------------------------------|-------------|
|       |     |                                                      | Т0<br>+5°С       | Т0<br>0°С | TO -5°C<br>factory<br>setting | Т0<br>-10°С |
| CDU-S | A01 | MIN Low Pressure<br>(Low Pressure Cut)               | 2,0              | 2,0       | 2,0                           | 1,8         |
| CDU-S | A02 | Target Low<br>Pressure                               | 3,8              | 3,4       | 3,0                           | 2,5         |
| CDU-S | A14 | MAX Ambient Temperature<br>for calculation HP target | 38               | 38        | 38                            | 33          |

Follow the procedure described in the previous section §5.1 and 5.2 to enter, navigate

and change a value in the settings menu

# 5.4/ Settings menu :

### Parameter settings Model CDU-M R04A1x

Important: Setting of type of device and operating mode must be made before changing the parameters.

Setting of type of device and operating mode, see previous section § 3 & 4. Important: Changing the operating mode (n00) will erase prior modification in the list back to default setting.

#### 1/ Parameters of the Loop C whereas the unit is <u>CDU-M (R04A1x) in Medium Temperature application (only)</u>

|     |                |                                    |     |    |   |     | Default | P          | ossible |
|-----|----------------|------------------------------------|-----|----|---|-----|---------|------------|---------|
|     |                |                                    |     |    |   |     | setting | 2          | setting |
| C04 | Compr. control | Compressor OFF Ambient Temperature | -30 | 25 | 1 | °C  | 12      | <b>-</b> 7 | 15      |
| C05 | Compr. control | Compressor ON Ambient Temperature  | -30 | 25 | 1 | °C  | 15      |            | 18      |
| C27 | Compr. Control | MIN CLA/CLB Comp speed for CHC -ON | 30  | 90 | 1 | rps | 40      | _ /        | 70      |
| C28 | Compr. Control | CHC-ON delay after Fan Start       | 0   | 90 | 1 | min | 2       |            | 10      |

The possible setting will allow the loop C to start with higher temperature outside. moreover, the start of the compressor C will be delayed after the start of the compressor A

▼

SET

21607-4280

### 5.5/ Settings menu : Communication (Modbus)

Important: Setting of type of device and operating mode must be made before changing the parameters.

Setting of type of device and operating mode, see previous section § 3 & 4. Important: Changing the operating mode (n00) will erase prior modification in the list back to default setting.

To use Modbus communication it is necessary to set parameters on CDU according to the following table. (if necessary ask for the full Modbus specification).

| Menu & parameter |     | Description            | setting                                           | Note                                        |
|------------------|-----|------------------------|---------------------------------------------------|---------------------------------------------|
|                  | DCO | Communication          | 0: SANDEN protocol (Factory Setting)              | Communication mode of the device            |
|                  | P69 | device                 | 1: Modbus standard                                | communication mode of the device            |
|                  |     | Communication          | 0: 4800bps                                        |                                             |
|                  | P70 | communication          | 1: 9600bps (Factory Setting)                      |                                             |
|                  |     | Daud Tale              | 2: 19200bps                                       |                                             |
| Menu PCo         |     |                        | 0: E2 = Even parity, 2 stop bit                   |                                             |
|                  | D71 | Connecting host device | 1: E1 = Even parity, 1 stop bit (Factory Setting) |                                             |
|                  | P/1 | Parity stop bit        | 2: O1 = Odd parity, 1 stop bit                    |                                             |
|                  |     |                        | 3: O2 = Odd parity, 2 stop bit                    |                                             |
|                  | P82 | D torget writing       | 0: Disable (Factory setting)                      | Writing LP target from supervision          |
|                  |     | LP larget writing      | 1: Enable                                         | (available since release SCU 8B8 MRT5 V0.5) |
|                  |     |                        | 1 to 99                                           |                                             |
|                  | 402 | Communication ID       | (1 : Factory setting for CDU-L)                   |                                             |
| IVIENU CLA       | AU3 | CLA                    | (5 : Factory setting for CDU-M)                   | Address loop A                              |
|                  |     |                        | (4 : Factory setting for CDU-S)                   |                                             |
|                  | PO2 | Communication ID       | 1 to 99                                           | Addross Joon R                              |
| IVIENU CLB       | DU3 | CLB                    | (2 : Factory setting for CDU-L)                   | Address loop B                              |
|                  |     | Communication ID       | 1 to 99                                           |                                             |
| Menu CHC         | C03 |                        | (3 : Factory setting for CDU-L)                   | Address loop C                              |
|                  |     |                        | (6 : Factory setting for CDU-M)                   |                                             |

### 5.6/ Settings menu : Alarm setting

Important: Setting of type of device and operating mode must be made before changing the parameters.

Setting of type of device and operating mode, see previous section § 3 & 4. Important: Changing the operating mode (n00) will erase prior modification in the list back to default setting.

Since release SCU 8B8 MTR5 V0.5, it is possible to set following alarms :

SET

21607-428

| Menu & parameters |     | Description           | Setting                                   | Note                                                                                                    |
|-------------------|-----|-----------------------|-------------------------------------------|----------------------------------------------------------------------------------------------------|
| •                 | P81 | Low Pressure<br>alarm | 0: Disable<br>1: Enable (Factory Setting) | Low pressure cut-off warning on display and<br>modbus (E41)<br><b>Available since release <i>SCU 8B8 MRT5 V0.5</i></b>                                                                      |
| Menu PCo          | P83 | Alarm output<br>230V  | 0: Disable<br>1: Enable (Factory Setting) | Configuration of the alarm output 230V for the<br>following alarms :<br>E01 (High temperature discharge)<br>E02 (High pressure cut-off)<br><b>Available since release SCU 8B8 MRT5 V0.5</b> |

Parameters to set depending on model type

-Select menu PCo (Parameters common to all loops) -Select the parameters to modify below.

### 5.7/ Settings menu : Compressor minimum speed & Suction sensor (Service only)

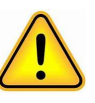

Important: Setting of type of device and operating mode must be made before changing the parameters.

Setting of type of device and operating mode, see previous section § 3 & 4. Important: Changing the operating mode (n00) will erase prior modification in the list back to default setting.

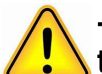

-Important, new unit equipped with this software:

these parameters set by default from factory, go directly to next section. -Procedure to follow in case of PCB controller change, to set parameters accordingly to the actual type of unit.

#### Compressor minimum speed

| P26 |          | Type of device                                                                                                    |  |  |
|-----|----------|----------------------------------------------------------------------------------------------------|--|--|
|     |          | CDU-S R02A1 <b>D</b> / 230V 1ph                                                                                                    |  |  |
| 20  | Default  | CDU-M R04A1 <b>C</b> / 400V 3ph                                                                                                    |  |  |
| 30  | value    | CDU-M R04A1 <b>D</b> / 230V 1ph                                                                                                    |  |  |
|     |          | CDU-L R06A2 <b>C</b> / 400V 3ph                                                                                                    |  |  |
|     |          | CDU-S R02A1 <b>A</b> / 230V 3ph                                                                                                    |  |  |
|     |          | Type of device           CDU-S R02A1D / 230V 1ph           CDU-M R04A1C / 400V 3ph           CDU-M R04A1D / 230V 1ph           CDU-L R06A2C / 400V 3ph           CDU-S R02A1A / 230V 3ph           CDU-S R02A1B / 230V 1ph           CDU-M R04A1B / 230V 3ph           CDU-M R04A1B / 230V 1ph           CDU-L R06A2A / 230V 3ph           CDU-L R06A2A / 230V 3ph           CDU-L R06A2A / 230V 3ph           CDU-L R06A2B / 400V 3ph |  |  |
| 25  | Value to | CDU-M R04A1A / 230V 3ph                                                                                                    |  |  |
| 35  | set if 🗲 | CDU-M R04A1 <b>B</b> / 230V 1ph                                                                                                    |  |  |
|     |          | CDU-L R06A2A / 230V 3ph                                                                                                    |  |  |
|     |          | CDU-L R06A2 <b>B</b> / 400V 3ph                                                                                                    |  |  |

SET

#### Activation of the suction temperature sensor

| P76 | Туре                                                                                     | e of device                     |
|-----|------------------------------------------------------------------------------------------|---------------------------------|
|     |                                                                                          | CDU-S R02A1D / 230V 1ph         |
|     | Default value                                                                            | CDU-M R04A1 <b>C</b> / 400V 3ph |
| 1   |                                                                                          | CDU-M R04A1 <b>D</b> / 230V 1ph |
|     |                                                                                          | CDU-L R06A2 <b>B</b> / 400V 3ph |
|     |                                                                                          | CDU-L R06A2C / 400V 3ph         |
|     | Value to set if →<br>Absence of suction<br>temperature sensor /<br>error E038 if not set | CDU-S R02A1A / 230V 3ph         |
|     |                                                                                          | CDU-S R02A1 <b>B</b> / 230V 1ph |
| 0   |                                                                                          | CDU-M R04A1A / 230V 3ph         |
|     |                                                                                          | CDU-M R04A1 <b>B</b> / 230V 1ph |
|     |                                                                                          | CDU-L R06A2A / 230V 3ph         |

lendo

Important: Setting of type of device and operating mode must be made before changing the parameters.

5.8/ Settings menu :

Parameter list

Setting of type of device and operating mode, see previous section § 3 & 4. Important: Changing the operating mode (n00) will erase prior modification in the list back to default setting.

Non exhaustive parameter list, with default settings SCU 8B8 MRT V1.01 List summarizing parameters that could be modified in the field

SET

(L) 6HP (L) 6HP (L) 6HP (S) 2HP (M) 4HP (M) 4HP resol N° Control related parameter of unit MTMT/ LTLT/ LTMT/ min | max Item ution MT/-5 MT/-5 LT/-30 -5-5 -30-30 -30-5 Operation mode **Configuration CDU** 0 0 1 2 0 1 n00 MT-MT: 0, LT-LT: 1, LT-MT: 2 CHC compressor control mode 0 0 n01 **Configuration CDU** High stage Speed control : 0, Low pressure 0 0 0 0 control: 1 (L) 6HP (L) 6HP (L) 6HP (M) 4HP (S) 2HP (M) 4HP resol LTMT/ N° Control related parameter of min | max unit MTMT/ LTLT/ Item MT/-5 MT/-5 LT/-30 ution -5-5 -30-30 -30-5 Unit Type P00 **Configuration CDU** 0 3 1 1 0 0 0 2 2 0:CDU-L. 1:CDU-S. 2:CDU-M 3:-90 30 30 Compr. control **MIN Compressor Speed** 30 1 30 30 30 30 P26 rps P49 Gas cooler fan speed control Lower Fan MAX Speed 0 255 10 <10rpm 80 80 80 80 80 80 Gas cooler fan speed control 0 255 10 P57 Upper Fan MAX Speed <10rpm 0 80 80 80 80 80 P69 Communication Master controller device 0 1 1 0 0 0 0 0 0 P70 Communication Communication baud rate 1 2 1 1 1 1 1 1 1 P71 Communication **Communication Parity & Stop Bit** 0 3 1 1 1 1 1 1 1 Inverter communication protocol (230V or 0 1 1 0 0 P72 **Configuration CDU** 0 0 0 0 400V) **Configuration CDU** P73 Pressure switch ON/OFF 0 1 1 0 0 0 0 0 0 0 P76 **Configuration CDU** Suction temperature thermistor Yes/No 0 1 1 1 1 1 1 1 1 1 P81 setting alarm Low pressure cut Alarm 0 enable 1 1 1 1 1 P82 communication Low pressure Target writing 0 1 disable 0 0 0 0 0 0 Alarm output for E01, E02 1 1 P83 setting alarm 0 enable 1 1 1 1 1

Important: Setting of type of device and operating mode must be made before changing the parameters.

Setting of type of device and operating mode, see previous section § 3 & 4. Important: Changing the operating mode (n00) will erase prior modification in the list back to default setting.

Non exhaustive parameter list, with default settings SCU 8B8 MRT V1.01 List summarizing parameters that could be modified in the field

(L) 6HP (L) 6HP (L) 6HP (S) 2HP (M) 4HP (M) 4HP reso N° Control related parameter of LTMT/ Item min | max unit MTMT/ LTLT/ ution MT/-5 MT/-5 LT/-30 -5-5 -30-30 -30-5 A01 setting alarm MIN Low Pressure (Low Pressure Cut) 0 9,8 0,1 MPaG 2,0 2,0 0,9 0,9 2,0 0,9 A02 **Configuration CDU** Target Low Pressure 0 9,8 0,1 MPaG 3,0 3,0 1,3 1,3 3,0 1,3 Communication communication ID 1 99 1 4 1 1 1 5 5 A03 MAX T amb for HP Calculation -30 40 1 °C 38 38 12 12 38 12 A14 High pressure control (L) 6HP (L) 6HP (L) 6HP (S) 2HP (M) 4HP (M) 4HP reso Control related parameter of N° Item min max unit MTMT/ LTLT/ LTMT/ utior MT/-5 MT/-5 LT/-30 -5-5 -30-30 -30-5 B01 MIN Low Pressure (Low Pressure Cut) 0 9,8 0.1 MPaG 2.0 2.0 0.9 2.0 2.0 0,9 setting alarm 0 9,8 B02 **Configuration CDU Target Low Pressure** 0.1 MPaG 3.0 3,0 1.3 3.0 3.0 1,3 Communication 1 99 1 2 2 2 2 2 B03 communication ID 2 °C 12 -30 40 1 38 38 38 38 12 B14 High pressure control MAX T amb for HP Calculation (L) 6HP (L) 6HP (L) 6HP (S) 2HP (M) 4HP (M) 4HP reso N° Control related parameter of min max MTMT/ LTLT/ LTMT/ Item unit utior MT/-5 MT/-5 LT/-30 -30-30 -30-5 -5-5 C01 setting alarm MIN Low Pressure (Low Pressure Cut) 0 9,8 0,1 MPaG 2.0 2,0 1.5 1,5 2.0 1,5 99 C03 Communication communication ID 1 1 3 3 3 3 6 6 C04 -30 25 1 °C 12 12 6 6 12 Compr. control Compressor OFF Ambient Temperature 6 -30 25 °C 15 15 8 C05 Compr. control **Compressor ON Ambient Temperature** 1 8 15 8 C27 Compr. Control MIN CLA/CLB Comp speed for CHC -ON 30 90 1 rps 40 40 30 30 40 30 C28 Compr. Control CHC-ON delay after Fan Start 0 90 1 min 2 2 2 2 2 2 0 990 10 80 200 200 200 200 200 C52 EEV PID **MIN EEV Position** 

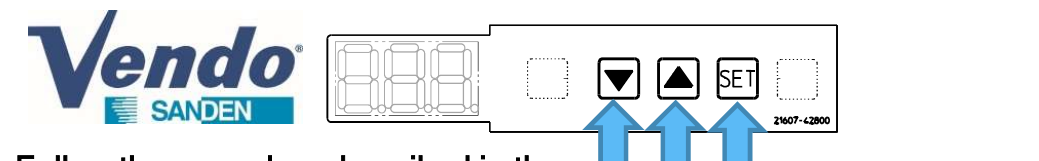

### 5.9/ Settings menu : Parameter list

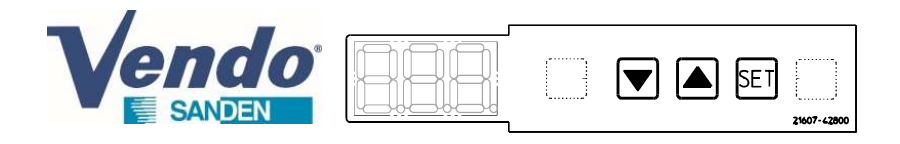

# 6.1/ Alarm list

| Name                                                 | Code |
|------------------------------------------------------|------|
| Microcomputer error                                  | EEE  |
| EEPROM error                                         | Err  |
| Discharge temperature temperature<br>overheat        | ED 1 |
| Overpressure                                         | E02  |
| E10 family : Inverter-compressor-power supply        | E 10 |
| Fan speed error (upper)                              | ЕЊ   |
| Fan speed error (lower)                              | E 17 |
| High pressure sensor                                 | E20  |
| Low pressure sensor                                  | E2 I |
| Ambient temperature sensor                           | E23  |
| Discharge temperature sensor                         | E24  |
| Plate Heat Exchanger inlet temperature sensor        | Е2Ь  |
| Plate Heat Exchanger outlet temperature sensor       | E27  |
| PCB box temperature sensor<br>(Sensor absent of CDU) | E33  |
| Suction temperature sensor                           | E 38 |
| Communication                                        | E40  |
| Low pressure alarm *                                 | EH I |
| Inverter PCB Communication                           | E42  |
| Expansion Valve calculation error                    | E50  |
| Expansion valve integration time error               | E5 1 |
| Inverter calculation error                           | סריש |
| Inverter integration time error                      | ETI  |

| Error code | Error content                           |
|------------|-----------------------------------------|
| Е 10-НОЧ   | Inverter overcurent error               |
| E 10-H08   | Inverter overcurent error               |
| E ID-HDR   | Inverter overcurent error               |
| E 10-H20   | Inverter overcurent error               |
| E 10-H 10  | Inverter overload error                 |
| Е 10-НЧЬ   | Converter overcurent error              |
| E 10-H48   | Converter overcurent error              |
| E 10-H0C   | Heat sink high level temperature error  |
| Е 10-Н 14  | Inverter low input voltage error        |
| Е 10-НЧС   | Converter overcurent error              |
| E 10-H 18  | Inverter high input voltage error       |
| E 10-H28   | Inverter voltage drop detection         |
| E 10-H30   | Inverter voltage drop detection         |
| E 10-H 1C  | Inverter controller communication error |
| E 10-H2C   | Control PCB power supply error          |
| E 10-H38   | Inverter phase shift error              |
| E 10-H40   | Heat sink thermistor error              |
| E 10-H50   | Compressor operation error              |
| E 10-H52   | Compressor operation error              |
| E 10-H54   | Compressor operation error              |
| E 10-H44   | Converter overcurent error              |
| E 10-H24   | Inverter voltage drop detection         |
| Е 10-Н5Ь   | Compressor operation error              |
| E 10-H80   | Compressor type error                   |

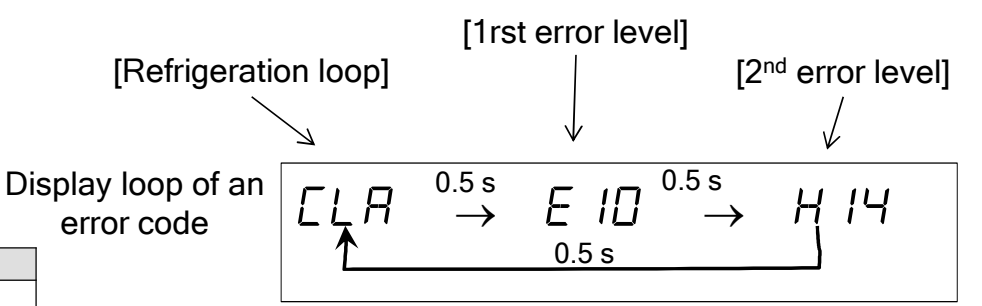

When occuring, an alarm is displayed as the above loop description

### For more details regarding the alarm and the maintenance : REFER TO THE MAINTENANCE GUIDE

Depending on the alarm code :

- The alarm output 230V can be activated
- The alarm is displayed through the modbus

Since release SCU 8B8 MRT5 V0.51, the error code is registered in the alarm history (check following slide)

\* Alarm available since release SCU 8B8 MRT5 V0.5

 Verdeo
 Image: Sanden

 1- From Normal mode display,

 Press and hold ▼ and SET for 3 seconds.

to enter in the menu Alarm history

1<sup>st</sup> step : browsing in the menu Alarm history 2- Display shows "001" first , <u>the last error appeared</u>,

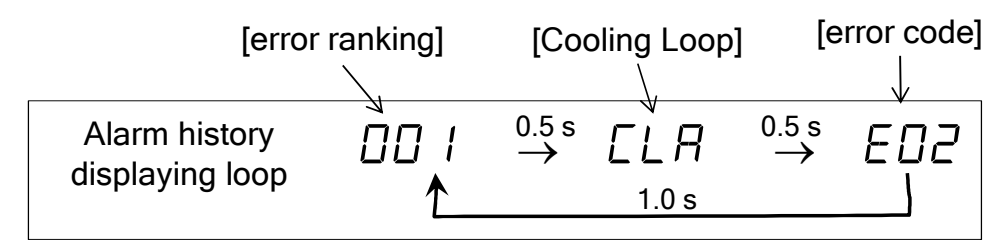

Note : E10 family errors are followed in addition by the indication H\*\*

3- Press briefly on  $\blacktriangle$  to display "002', the second last error appeared then again on  $\blacktriangle$  to display the previous ones

21607-4280

4- or press briefly on ▼ to display the 50th oldest defect recorded. If ''050'' corresponds to ''---'', it means that there were less than 50 defects. Then Press briefly on ▼ to go back to the first defect that appeared.

The history keeps in memory the last 50 defects. If there were more than 50 errors, the oldest ones are erased beyond 50.

#### 2<sup>nd</sup> step: clear the Alarm history

5- Once entered in the error history, delete its contents by pressing  $\blacktriangle$  and  $\blacktriangledown$  and  $\blacksquare$  and  $\blacksquare$  simultaneously for 3 seconds

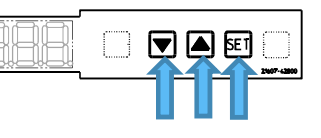

# 6.2/ Alarm history

Important : Error history is kept during CDU power failure Function error history available since release SCU 8B8 MRT5 V0.51

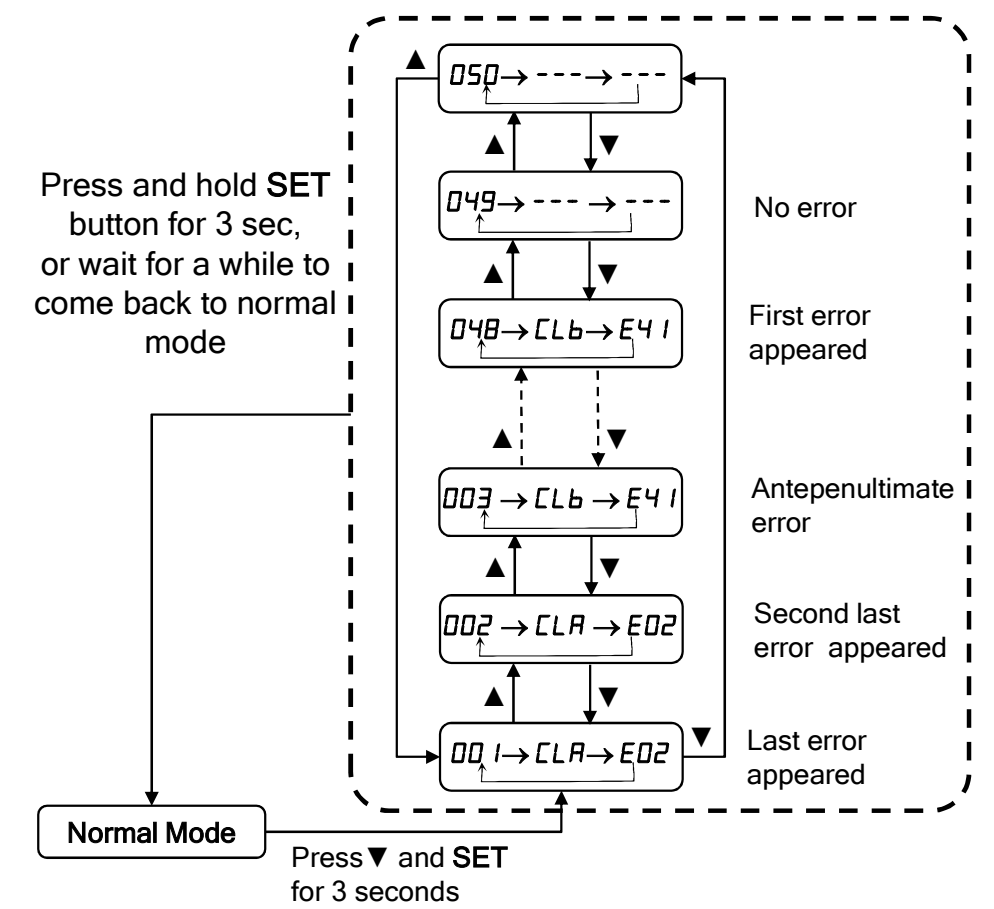

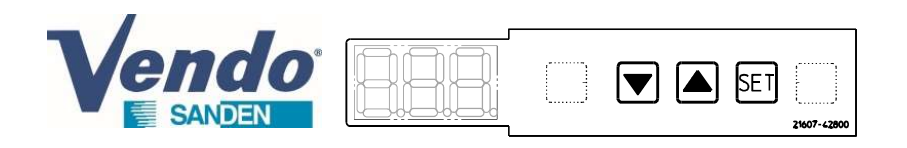

# 7/ Start of the condensing unit

Once the condensing unit is powered, switch ON all front switches to allow compressor starting. Each switch correspond to a cooling loop.

<u>Note</u>: The starting of the compressors is only effective if there is a cold demand on the CLA and CLB terminals (see technical guide of the model concerned)

Note : CDU-M do not have Switch CLB CDU-S do not have Switch CLB and CHC

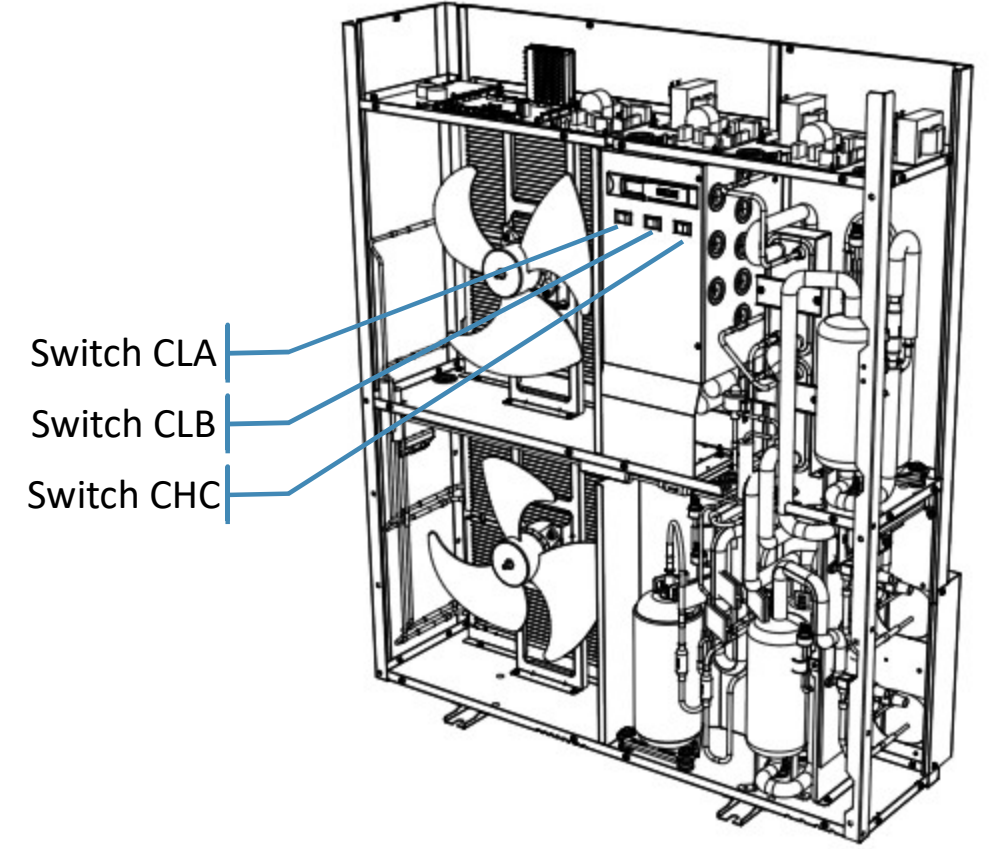

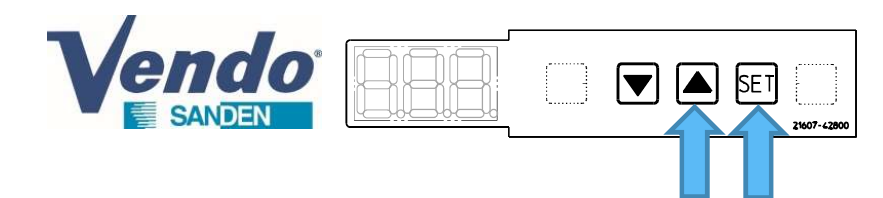

# 8.1/ Software release checking

Press and hold  $\blacktriangle$  & SET buttons for 3 seconds when normal mode is displayed.

- The display shows "r00"
- Press shortly ▼ to display "rSU"
- Press "SET" from "rSU" to display the Software version.
- The display shows the Software version (Example : U0.3....)
- Press and hold "SET" button for 3 seconds to finish, after that the indication change to normal mode.

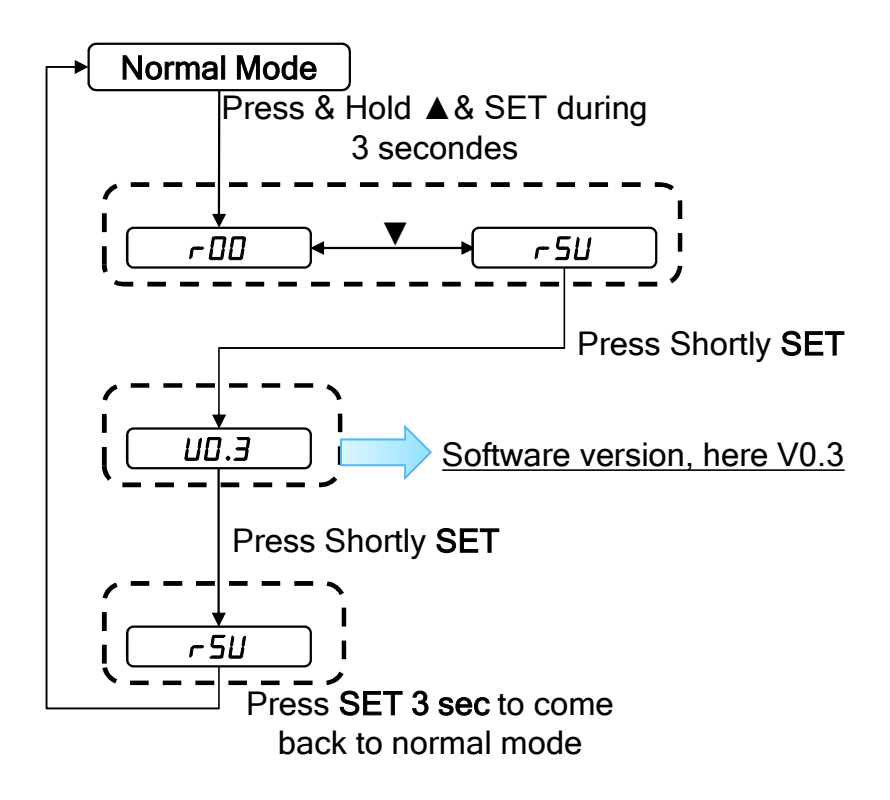

#### Other possibility to check the software release :

-From the initialization phase of the condensing unit, just after switch ON the power supply. *Check 1st slide : 1/ operating display* 

-From the last release of the software SCU 8B8 MRT5 V1.01, the software name is accessible through the reading parameters. *Check 1st slide 1/ operating display,* 5EU 838 / UEr 1.0 /

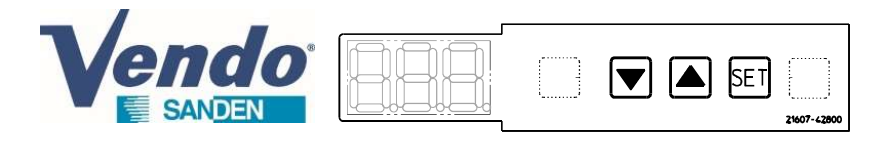

### 8.2/ Software release checking

| Software SCU      |                              | Release<br>*     | date<br>release<br>** | ref PCB controller<br>(for information) | Description                                                                                                    |
|-------------------|------------------------------|------------------|-----------------------|-----------------------------------------|----------------------------------------------------------------------------------------------------|
| OLD<br>GENERATION | OLD 8B2 to<br>SENERATION 8B5 |                  |                       | one reference per<br>model              | OLD GENERATION CDU SOFTWARE (refer to old software guide for operating instruction)<br>-One soft per model of CDU<br>-Low Temperature mode not managed (=> Move Cooling to freezing appliance by changing over 10<br>parameters)                                                                                                    |
|                   | 8B6                          | U4.3             | March 19              | 20725-14350                             | NEW GENERATION multilogic software :<br>-Can replace the previous one<br>-Manage Cooling (MT) or Freezing (LT) with 1 parameter selection<br>-Compatible with all CDU models with parameter selection<br>-Management of the fan by the compressor speed and the outside temperature<br>-Low pressure cut inhibited at compressor start |
| NEW               | 8B7                          | UD.3             | June 20               | 4590170H10                              | -Can replace the previous one<br>-Automatic recognition Panasonic compressor<br>-Discharge temperature control optimization<br>-Improvement Fan motor error detection                                                                                                    |
| GENERATION        | 8B8                          | UD.5<br>(V0.51)  | May 22                | 4590336H10                              | -Can replace the previous one<br>-Low pressure cut alarm display (E41)<br>-High pressure alarm (E01) & Discharge Temperature (E02) available on alarm output 230V (configurable)<br>-Correction Low pressure target writing from Modbus (Configurable)<br>-Error history menu                                                          |
|                   |                              | ⊔ I.0<br>(V1.01) | July 22               | 4590336H11                              | -Can replace the previous one<br>-Loop C EEV minimum opening set at 200pls (C52)<br>-Software release visible through the reading parameters                                                                                                    |

\*Check the software release during initialisation of the product after power supply,

Or by checking with the display, follow the instruction described in the previous slide,

Or by the reading parameters (accessible by this way only from the last softare release 8B8 V1.01)

\*\* the date of the software release may differ from the date of production of the condensing unit

# 8.3/ Parameter correction

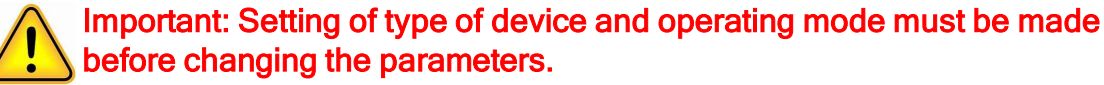

Setting of type of device and operating mode, see previous section § 3 & 4.

#### 1/ Fan max speed settings

With the software SCU 8B6 V4.3 & SCU 8B7 V0.3, the parameters P49 & P57 were set at 90 (corresponding to 900RPM, the maximum rotation speed target for the fans. In the old software generation and the very last version of software, these parameters are set at 80 (800RPM target max).

| N°  | Control related parameter of | ltem                | min | max | resol<br>ution | unit   | (S) 2HP<br>MT/-5 | (L) 6HP<br>MTMT/<br>-5-5 | (L) 6HP<br>LTLT/<br>-30-30 | (L) 6HP<br>LTMT/<br>-30-5 | (M) 4HP<br>MT/-5 | (M) 4HP<br>LT/-30 |                                     |
|-----|------------------------------|---------------------|-----|-----|----------------|--------|------------------|--------------------------|----------------------------|---------------------------|------------------|-------------------|-------------------------------------|
| P49 | Gas cooler fan speed control | Lower Fan MAX Speed | 0   | 255 | 10             | ×10rpm | 90               | 90                       | 90                         | 90                        | 90               | 90                | SCI 1 8 B6 \// 3 & SCI 1 8 B7 \/0 3 |
| P57 | Gas cooler fan speed control | Upper Fan MAX Speed | 0   | 255 | 10             | ×10rpm | 0                | 90                       | 90                         | 90                        | 90               | 90                | 300 800 44.3 & 300 807 40.3         |
|     |                              |                     |     |     |                |        |                  |                          | $ \prec $                  |                           |                  |                   | When possible during service.       |
| P49 | Gas cooler fan speed control | Lower Fan MAX Speed | 0   | 255 | 10             | ×10rpm | 80               | 80                       | 80                         | 80                        | 80               | 80                | reduce the peremeters D40 8 D57     |
| P57 | Gas cooler fan speed control | Upper Fan MAX Speed | 0   | 255 | 10             | ×10rpm | 0                | 80                       | 80                         | 80                        | 80               | 80                | leduce the parameters F49 & F57     |
|     |                              |                     |     |     |                |        |                  |                          |                            |                           |                  |                   | from 90 to 80                       |

#### 2/ Minimum opening expansion valve of the loop C

With the last software SCU 8B8 MRT5 V1.01, the minimum opening of the EEV loop C is 200pls (parameter C52 = 200).

With all previous software, this minimum opening is lower.

In case of often error CHC E01 (high discharge temperature on the loop C), the parameter C52 can be set at 200.

| N°  | Control related parameter of | Item             | min | max | resol<br>ution | unit | (S) 2HP<br>MT/-5 | (L) 6HP<br>MTMT/<br>-5-5 | (L) 6HP<br>LTLT/<br>-30-30 | (L) 6HP<br>LTMT/<br>-30-5 | (M) 4HP<br>MT/-5 | (M) 4HP<br>LT/-30 |                         |
|-----|------------------------------|------------------|-----|-----|----------------|------|------------------|--------------------------|----------------------------|---------------------------|------------------|-------------------|-------------------------|
| C52 | EEV PID                      | MIN EEV Position | 0   | 990 | 10             |      | 40               | 40                       | 150                        | 150                       | 40               | 150               | Old software generation |
| C52 | EEV PID                      | MIN EEV Position | 0   | 990 | 10             |      | 80               | 80                       | 120                        | 120                       | 80               | 200               | → SCU 8B6 V4.3          |
| C52 | EEV PID                      | MIN EEV Position | 0   | 990 | 10             |      | 80               | 80                       | 120                        | 120                       | 80               | 80                | → SCU 8B7 V0 3          |
| C52 | EEV PID                      | MIN EEV Position | 0   | 990 | 10             |      | 80               | 80                       | 120                        | 120                       | 80               | 80                |                         |
|     |                              |                  |     |     |                |      |                  |                          | $\prec$                    |                           |                  |                   |                         |
| C52 | EEV PID                      | MIN EEV Position | 0   | 990 | 10             |      | 80               | 200                      | 200                        | 200                       | 200              | 200               | →SCU 8B8 V1.01          |